# Installing the Fusion Print Driver and associated Fusion Job Manager

## Through the Ethernet Connection

## Important Information:

The Fusion Job Manager works only through the Ethernet port of your laser system. Jobs printed through the USB connection will not show up in the Job Manager.

You must unplug the USB cable from the back of your laser system before installing the new Fusion driver and Job Manager onto your computer.

The Job Manager and the Fusion print driver must be installed as a set. Early versions of the Fusion driver will not communicate with the Job Manager.

Once you have installed the Fusion driver and Job Manager you can reinsert the USB cable into the back of your laser system if you still want to use the Epilog Control Center.

## Driver Installation – Windows 7

Go to Control Panel and select

**Devices and Printers** 

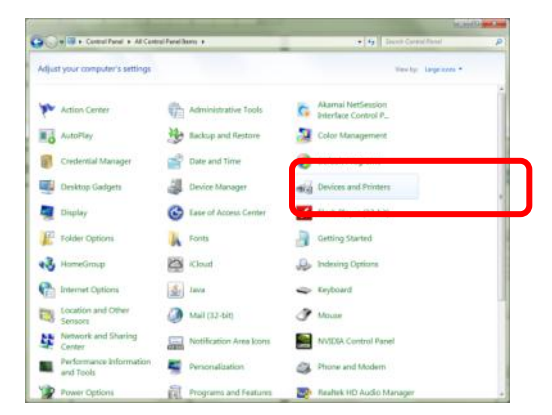

Click on Add a printer

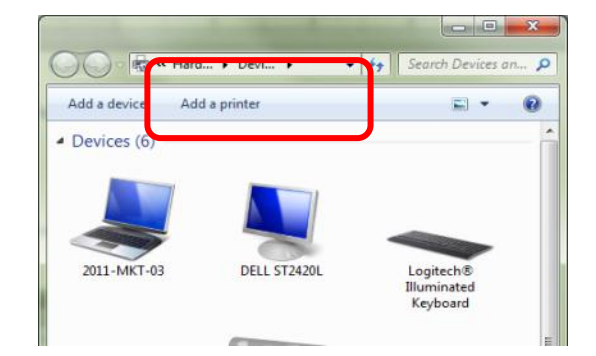

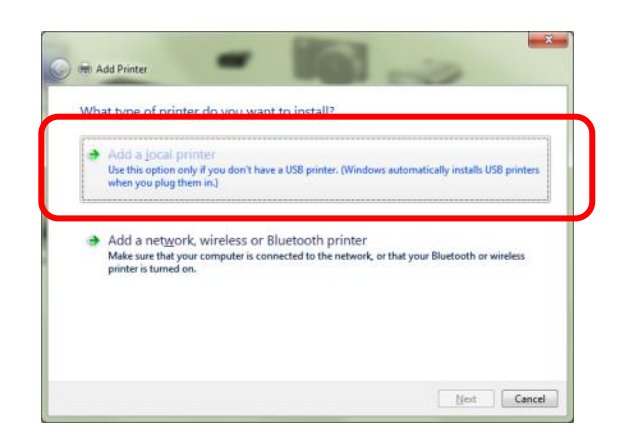

You can use an existing port or create a new port. First time installations of the driver usually require a new port. To create a new Port use the drop-down

menu and select Standard TCP/IP Port.

| printer port is a type of con | nation that allow your computer to exchange information with a printer   |
|-------------------------------|--------------------------------------------------------------------------|
| printer port is a type of con | mection that above your computer to exchange information with a printer. |
| Use an existing port:         | LPT1: (Printer Port)                                                     |
| <u>Create a new port:</u>     |                                                                          |
| Type of port:                 | Adobe PDF Port Monitor                                                   |
|                               | Adobe PDF Port Monitor                                                   |
|                               | Local Port<br>Standard TCP/IP Port                                       |
|                               |                                                                          |
|                               |                                                                          |
|                               |                                                                          |
|                               |                                                                          |
|                               |                                                                          |
|                               |                                                                          |
|                               | Next Cancel                                                              |

Type in an IP Address. Many users use 192.168.3.4.

This IP Address must match the

IP Address you set in your laser system.

| 🕒 🖶 Add Printer            |                           |            |      | <b>X</b> |
|----------------------------|---------------------------|------------|------|----------|
| Type a printer hostnan     | ne or IP address          |            |      |          |
| Device type:               | TCP/IP Device             |            |      | Ψ        |
| Hostname or IP address:    | 192.168.3.4               |            |      |          |
| Port name:                 | 192.168.3.4_1             |            |      |          |
| Query the printer and auto | matically select the driv | ver to use |      |          |
|                            |                           |            |      |          |
|                            |                           |            |      |          |
|                            |                           |            |      |          |
|                            |                           |            |      |          |
|                            |                           |            | Next | Carcel   |

It takes a few moments for your computer to detected your port. Once it does click on Custom and then click on Settings.

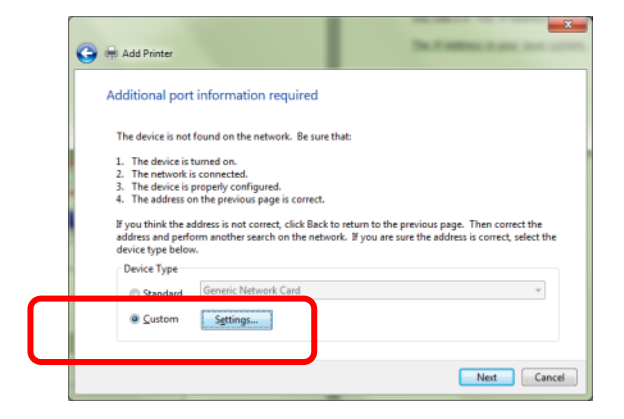

Click on LPR and type Laser into the Queue Name.

Click on OK and then click on Next in the

following window.

| Printer Name or IP Address:<br>Protocol<br>Baw<br>LPR<br>Raw Settings<br>Port Number:<br>100<br>LPR Settings<br>Queue Name:<br>SNMP Status Enabled<br>Community Name:<br>SNMP Envice Index<br>SNMP Envice Index<br>Add Peinter<br>Market Conserver<br>Stall the printer driver<br>Choose your printer from the list. Click Windows Update to see more models<br>To install the driver from an installation CD, click Have Disk.                                                                 | Port Name:                                                                                                    |                          | 192.168.3.4_1                                                                               |
|----------------------------------------------------------------------------------------------------|----------------------------------------------------------------------------------------------------|--------------------------|---------------------------------------------------------------------------------------------|
| Protocol Baw Baw Baw Baw Baw Baw Baw Baw Baw Baw                                                                                                    | Printer Name or IP <u>A</u> ddress                                                                                       | 2                        | 192.168.3.4                                                                                 |
| Baw     LPR  Rew Settings Port Number     9100  LPR Settings Queue Name: Lase  SMMP Status Enabled  Gommunity Name: public SNMP Device Index  Add Pointer  Add Pointer  Stall the printer driver  Concese your printer from the list. Click Windows Update to see more models To install the driver from an installation CD, click Have Disk.                                                                                                    | Protocol                                                                                                    |                          |                                                                                             |
| Raw Settings       9100         LPR Settings       9100         LPR Settings       Queue Name:         Queue Name:       Lase         SMMP Status Enabled       Gommunity Name:         Queue Name:       public         SNMP Revice Index:       1         OK       Cot         Add Printer       OK         stall the printer driver       Choose your printer from the list. Click Windows Update to see more models         To install the driver from an installation CD, click Have Disk. | © Baw                                                                                                    |                          | LPR                                                                                         |
| Part Number: 9100 UPR Settings Queue Name: Issel CMR gyte Counting Chapter SMMP Status Enabled Community Name: public SNMP Device Index 1 OK Ca Add Peinter Add Peinter Add Peinter To install the printer driver To install the driver from an installation CD, Click Have Disk.                                                                                                    | Raw Settings                                                                                                    |                          |                                                                                             |
| LPR Settings Queue Name: Lase UPR Settings Queue Name: Lase SMMP Status Enabled Gommunity Name: public SNMP Device Index 1 OK Ca Add Penter Add Penter Stall the printer driver Choose your printer from the list. Click Windows Update to see more models To install the driver from an installation CD, click Have Disk.                                                                                                    | Port Number:                                                                                                    | 9100                     |                                                                                             |
| UN Settings Queue Name: aseq UPN gyte Counting Entables SNMP Status Enabled Community Name: public SNMP Device Index 1 OK Ca t Add Penter the Add Penter the printer driver Choose your printer from the list. Click Windows Update to see more models To install the driver from an installation CD, click Have Disk.                                                                                                    | 100 Cathlens                                                                                                    |                          |                                                                                             |
| Choose your printer from the list. Click Windows Update to see more models To install the driver from an installation CD, Click Have Disk.                                                                                                    | Oueue Name:                                                                                                    | Laced                    |                                                                                             |
| Chose your printer from the list. Click Windows Update to see more models To install the driver from an installation CD, Click Have Disk.                                                                                                    | Second House                                                                                                    | cased                    | I                                                                                           |
| SNMP Status Enabled  Community Name: public  SNMP Device Index  Add Penter  Add Penter  Stall the printer driver  Choose your printer from the list. Click Windows Update to see more models To install the driver from an installation CD, click Have Disk.                                                                                                    | EPK Byte Counting En                                                                                                    | elettere                 |                                                                                             |
| Community Name: public SNMP Device Index   Add Penter  Add Penter  Stall the printer driver  Choose your printer from the list. Click Windows Update to see more models To install the driver from an installation CD, click Have Disk.                                                                                                    | SNMP Status Enabled                                                                                                    |                          |                                                                                             |
| SNMP Device Index  I  OK Ca  Add Printer  Add Printer  Choose your printer from the list. Click Windows Update to see more models To install the driver from an installation CD, click Have Disk.                                                                                                    | Community Name:                                                                                                    | public                   |                                                                                             |
| SNMP Device Index                                                                                                    |                                                                                                    |                          |                                                                                             |
| OK Co<br>Add Penter<br>Install the printer driver<br>Choose your printer from the list. Click Windows Update to see more models<br>To install the driver from an installation CD, click Have Disk.                                                                                                    | SNMP <u>D</u> evice Index:                                                                                               | 1                        |                                                                                             |
| CK Ca Add Printer Add Printer Add Printer Choose your printer from the list. Click Windows Update to see more models To install the driver from an installation CD, Click Have Disk.                                                                                                    |                                                                                                    |                          |                                                                                             |
| Add Printer Add Printer To install the driver from the list. Click Windows Update to see more models To install the driver from an installation CD, click Have Disk.                                                                                                    |                                                                                                    |                          |                                                                                             |
| Add Printer<br>Install the printer driver<br>Choose your printer from the list. Click Windows Update to see more models<br>To install the driver from an installation CD, click Have Disk.                                                                                                    |                                                                                                    |                          |                                                                                             |
| t Add Printer<br>Install the printer driver<br>Choose your printer from the list. Click Windows Update to see more models<br>To install the driver from an installation CD, click Have Disk.                                                                                                    |                                                                                                    |                          | OK Cancel                                                                                   |
| t Add Printer<br>Install the printer driver<br>Choose your printer from the list. Click Windows Update to see more models<br>To install the driver from an installation CD, Click Have Disk.                                                                                                    |                                                                                                    |                          | OK Cancel                                                                                   |
| t Add Printer Install the printer driver Choose your printer from the list. Click Windows Update to see more models To install the driver from an installation CD, click Have Disk.                                                                                                    |                                                                                                    |                          | OK Cancel                                                                                   |
| Add Printer  stall the printer driver  Choose your printer from the list. Click Windows Update to see more models To install the driver from an installation CD, click Have Disk.                                                                                                    |                                                                                                    |                          | OK Cancel                                                                                   |
| nstall the printer driver Choose your printer from the list. Click Windows Update to see more models To install the driver from an installation CD, click Have Disk.                                                                                                    |                                                                                                    |                          | OK Cancel                                                                                   |
| nstall the printer driver Choose your printer from the list. Click Windows Update to see more models To install the driver from an installation CD, Click Have Disk.                                                                                                    | Add Printer                                                                                                    |                          | OK Cancel                                                                                   |
| Choose your printer from the list. Click Windows Update to see more models<br>To install the driver from an installation CD, click Have Disk.                                                                                                    | Add Printer                                                                                                    |                          | OK Cancel                                                                                   |
| Choose your printer from the list. Click Windows Update to see more models<br>To install the driver from an installation CD, click Have Disk.                                                                                                    | Add Printer                                                                                                    |                          | OK Cancel                                                                                   |
| To install the driver from an installation CD, click Have Disk.                                                                                                    | Add Printer<br>stall the printer driver                                                                                  |                          | OK Cancel                                                                                   |
|                                                                                                    | Add Printer<br>stall the printer driver                                                                                  | om the lis               | OK Cancel                                                                                   |
|                                                                                                    | Add Printer<br>stall the printer driver<br>Choose your printer fr<br>To install the driver fro                           | om the lis<br>om an inst | OK Cancel t. Click Windows Update to see more models. allation CD, click Have Disk.         |
|                                                                                                    | Add Printer<br>stall the printer driver<br>Choose your printer fr<br>To install the driver fro                           | om the lis<br>om an inst | OK Cancel t. Click Windows Update to see more models. allation CD, click Have Disk.         |
| Manufacturer Printers                                                                                                    | Add Printer<br>stall the printer driver<br>Choose your printer fr<br>To install the driver fro                           | om the lis               | OK Cancel t. Click Windows Update to see more models. allation CD, click Have Disk.         |
| Brother Brother Version: 85.0.0 (3/20/                                                                                                    | Add Printer<br>stall the printer driver<br>Choose your printer fr<br>To install the driver fro<br>Install the driver fro | om the lis               | OK Cancel t. Click Windows Update to see more models. allation CD, click Have Disk. rinters |

Configure Standard TCP/IP Port Monitor

×

Have Disk...

Next Cancel

Windows Update

Click on Have Disk and then Next.

Browse to the folder that contains the

Fusion driver file.

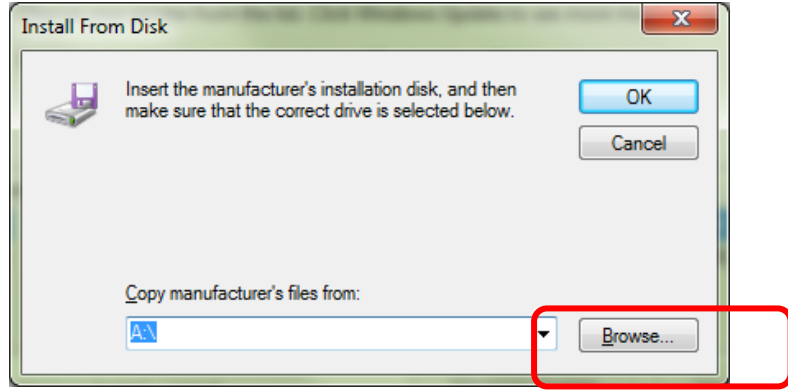

This driver is digitally signed.

Tell me why driver signing is important

Highlight the EpilogWinAllFusion file

and then click on Open.

| A Report of |           | Onto modified    | Time              | Cost |
|-------------|-----------|------------------|-------------------|------|
| C EpilogWin | ALLFusion | 1/1/2013 1:41 PM | Setup Information | 3 KB |
|             |           |                  |                   |      |
|             |           |                  |                   |      |

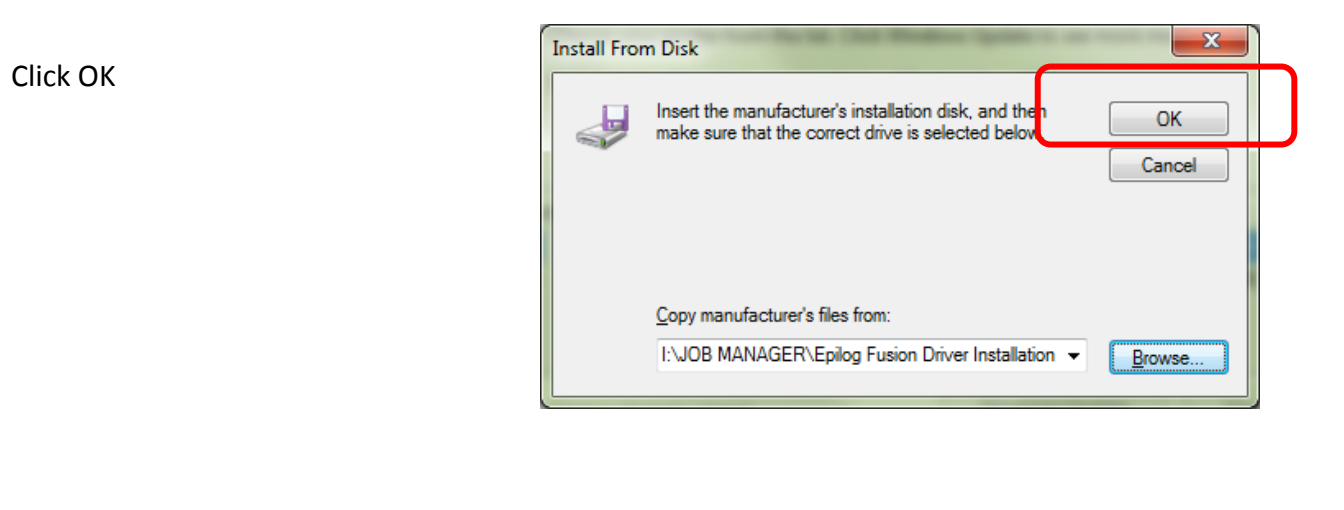

# Add Printer Add Printer Install the printer driver Choose your printer from the list. Click Windows Update to see more models. To install the driver from an installation CD, click Have Disk. Printers Epilog Engraver WinX84 Fusion M This driver is not digitally signed! Tell me why driver signing is important Let Understand State Let Understand State Let Understand State Let Understand State Let Understand State Let Understand Let Understand

Click on replace the current driver if requested and then click on Next.

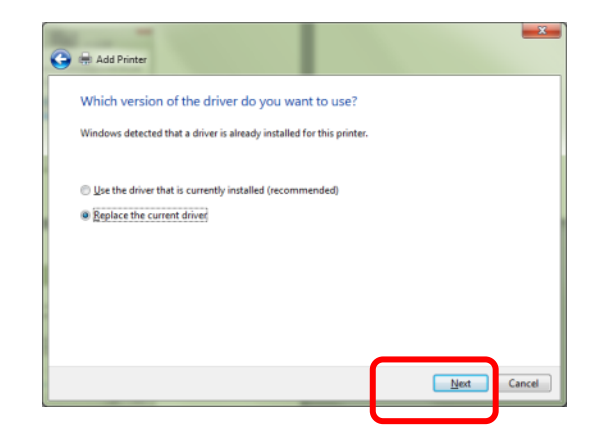

Give your driver a name and then

click Next.

Click on Next

| Type a printer       | name                                           |  |
|----------------------|------------------------------------------------|--|
| Printer name:        | Fusion Driver                                  |  |
| This printer will be | installed with the Adobe PDF Converter driver. |  |
|                      |                                                |  |
|                      |                                                |  |
|                      |                                                |  |
|                      |                                                |  |
|                      |                                                |  |

Click on Install this driver anyway

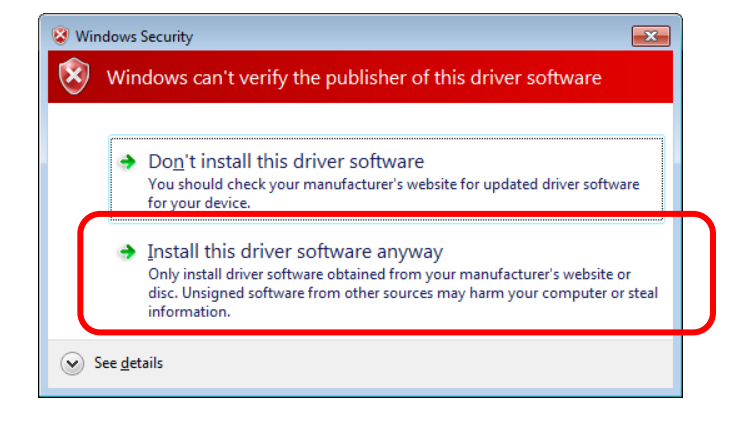

×

#### Click on Next

| you want to share this<br>ype a new one. The sha | printer, you must pro<br>re name will be visible | vide a share na<br>to other netwo | ne. You can us<br>rk users. | e the suggested name |
|--------------------------------------------------|--------------------------------------------------|-----------------------------------|-----------------------------|----------------------|
| Do not share this prin                           | ter                                              |                                   |                             |                      |
| ) Share this printer so t                        | hat others on your ne                            | twork can find a                  | and use it                  |                      |
| Share name:                                      |                                                  |                                   |                             |                      |
| Location:                                        |                                                  |                                   |                             |                      |
| Comment:                                         |                                                  |                                   |                             |                      |
|                                                  |                                                  |                                   |                             |                      |
|                                                  |                                                  |                                   |                             |                      |
|                                                  |                                                  |                                   |                             |                      |

Click on Finish. That's it!

Your driver is installed.

| 🕞 🖷 Add Printer                                                                                                    |
|----------------------------------------------------------------------------------------------------|
| You've successfully added Epilog Engraver WinX64 Fusion                                                                                                    |
| Set as the <u>default printer</u><br>You can choose a default printer for home, work; and other places you go. <u>Set up multiple</u><br><u>default printers</u> |
| To check if your printer is working properly, or to see troubleshooting information for the printer, print a test page.                                          |
|                                                                                                    |

# Driver Installation – Windows 8 and Windows 8.1

Before you can install the Epilog Fusion Print Driver in Windows 8 or 8.1 the Driver Signature Enforcement feature in Windows must be disabled. Once the Driver Signature Enforcement is disabled, you will be able to proceed using standard Windows driver installation protocol. Once the Driver is installed for the first time you can install a new versions without having to disable the Driver Signature Enforcement again.

The procedure to disable Driver Certification Enforcement in Windows 8 is shown below:

Open the Charms Bar and select "Settings". The Charms Bar is displayed by moving your mouse cursor into the lower right corner of your display.

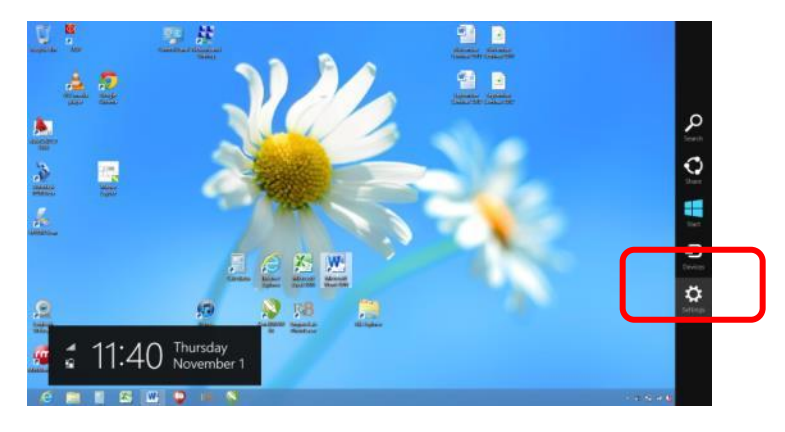

Select "Change PC Settings".

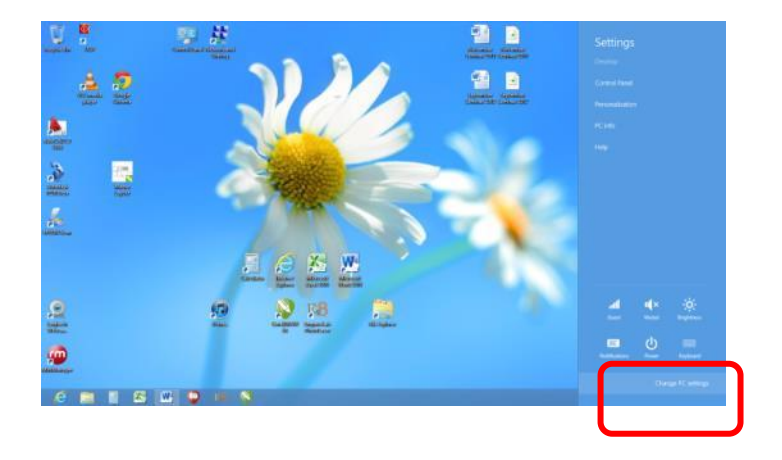

Windows 8 and Windows 8.1 have different paths to disable the Driver Signature. Both methods are shown.

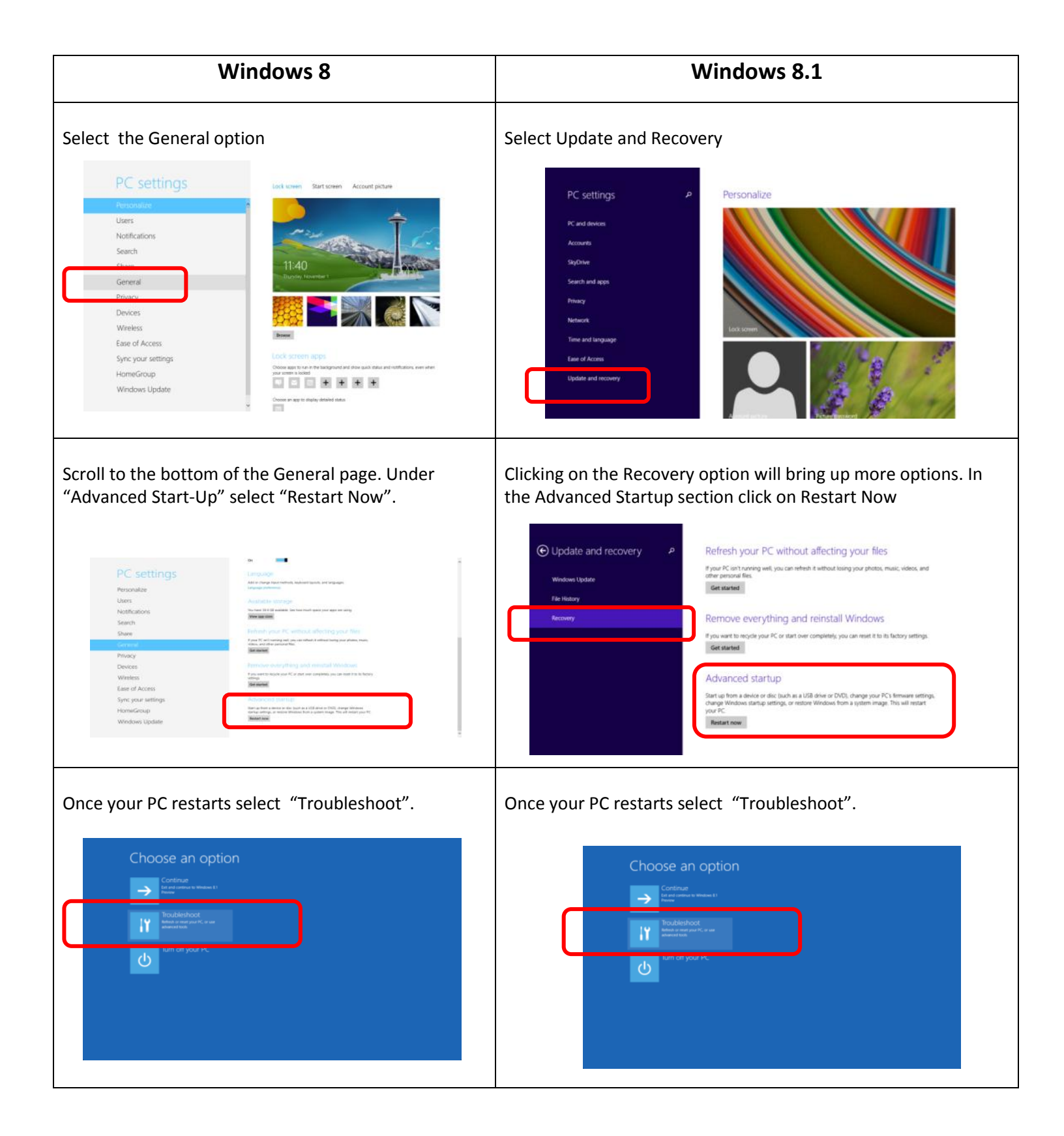

The remaining steps are identical in Windows 8 and 8.1.

#### Select Advanced Options

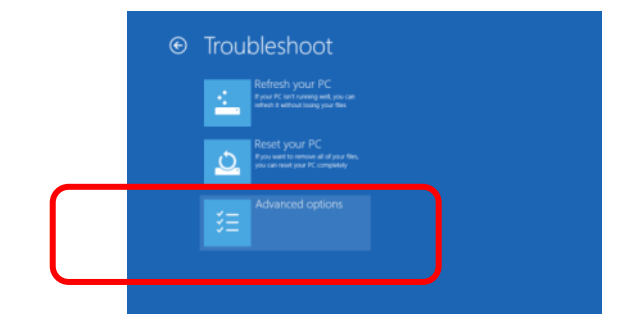

#### Select Start-Up Settings

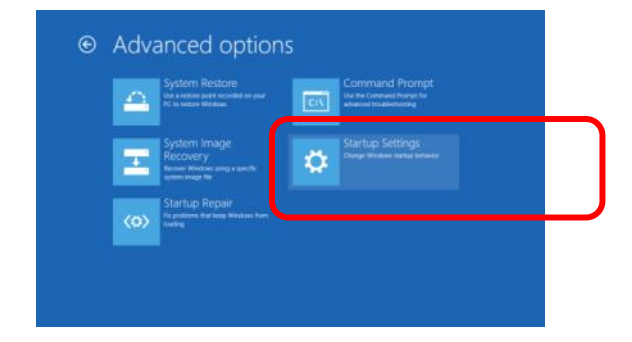

#### Click on Restart

#### Restart to change Windows options such as:

- Enable low-resolution video mod
- Enable debugging mode
- Enable boot logging
- Enable Safe Mode
- Disable driver signature enforcement
- Disable early-launch anti-malware protection
- Disable automatic restart on system failure

Press either the F7 key or the number 7 key from your computer keyboard. This selection disables the Driver Signature Enforcement which will then allow you to install the printer driver.

After pressing either key your computer will reboot. Go to the Control Panel. select "Devices and Printers" and you are ready to install the driver as illustrated in your Epilog Owner's manual.

#### Startup Settings

Press a number to choose from the options below:

Use number keys or functions keys F1-F9

- 1) Enable debugging
- 2) Enable boot logging
- 3) Enable low-resolution video
- 4) Enable Safe Mode
- Cy Enable Safe Mode with Command
- 7) Disable driver signature enforcemen
  - Disable automatic restart after failure

Because the Desktop of Windows 8 is so much different than any previous version of Windows we've included one way to get to the Control Panel below. There are many paths that will get you to the Control Panel so if you are comfortable with another method, use it instead.

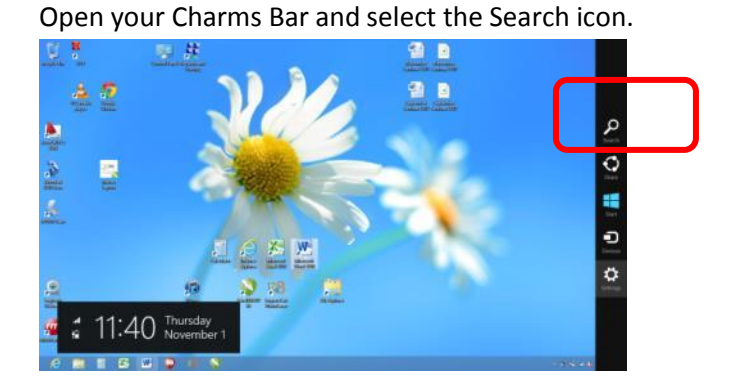

Type "Control Panel" into the Search box. As you type, the icons that do not start with a "C" immediately start to disappear.

| Annie Realer T                                                                                                    | e state farme         | ferren textured | we we with               | Include Website Labor   |   |            |
|----------------------------------------------------------------------------------------------------|-----------------------|-----------------|--------------------------|-------------------------|---|------------|
| (in) Annual Section                                                                                                    | <b>2</b> ····         |                 |                          | Marriel Street          | - |            |
| Address COD                                                                                                    | <b>100</b> 100        |                 | The second               | Mage - Visat            |   | 0          |
| 0                                                                                                    | and the second second | 1 mm            |                          | Sector a                |   |            |
| Calendar                                                                                                    | C Strapes             | <b>a</b>        | And Andrew               |                         |   | <b>D</b>   |
| tabes .                                                                                                    | <b>0</b>              |                 | The second second second | MAT Assessed            | - | and freeze |
| <b>a</b> (*****                                                                                                    | <b>B</b> •••          | VACTORES CARD   | Hindows Line             | All Deeps 124           |   |            |
| Constant State                                                                                                    | A                     | See See State   | Constant int             | All Server SN           |   | e          |
| al Torre                                                                                                    | E man                 |                 | Ministration             | AT Description          |   | ■ **       |
| <b>1</b>                                                                                                    |                       | and the second  |                          | treations<br>Sticlerage |   | 🖼 ····     |
| and the second second s | M here                | In success      |                          |                         | 4 | <b>1</b>   |

Select the Control Panel icon.

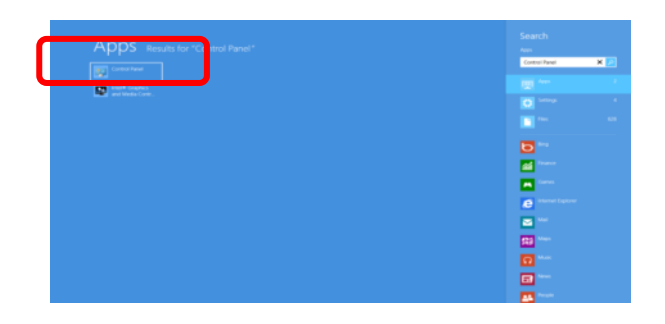

Select Devices and Printers.

You will now be able to install a print driver.

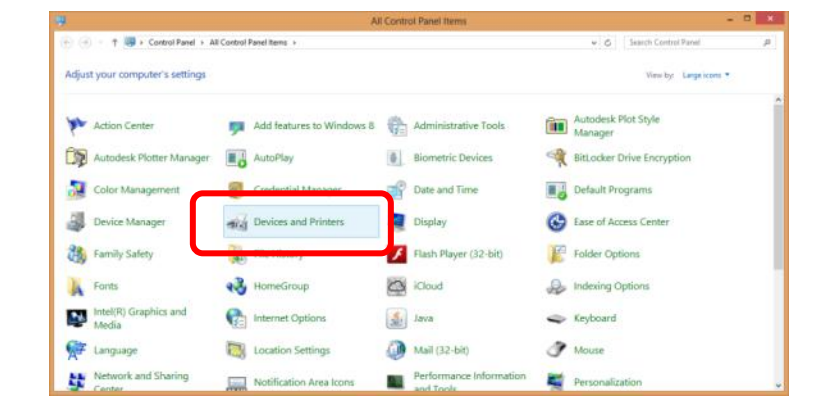

#### Click on Add a printer

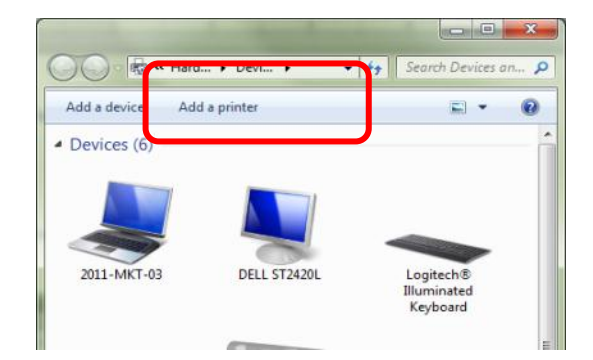

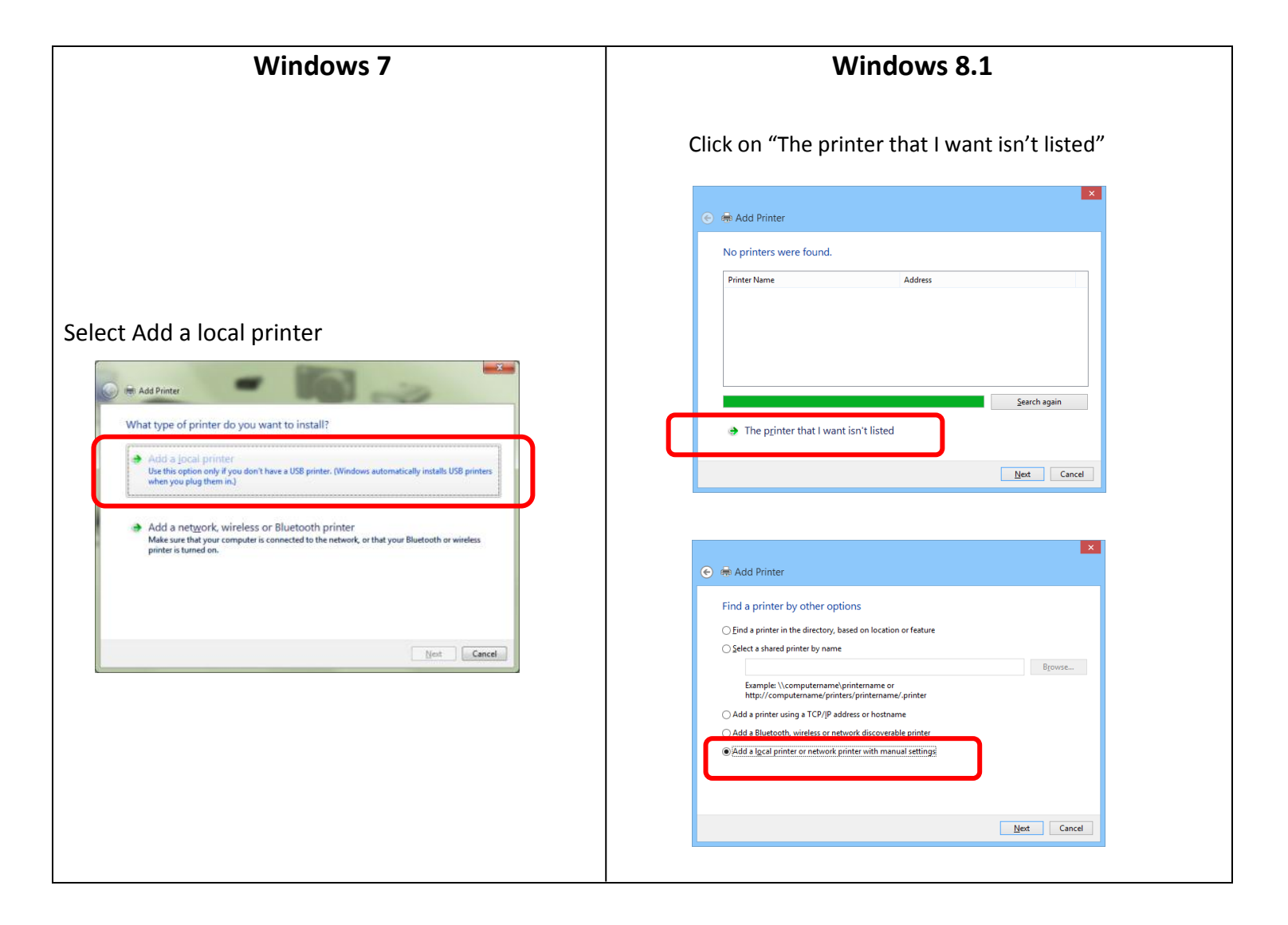

You can use an existing port or create a new port. First time installations of the driver usually require a new port. To create a new Port use the drop-down menu and select Standard TCP/IP Port.

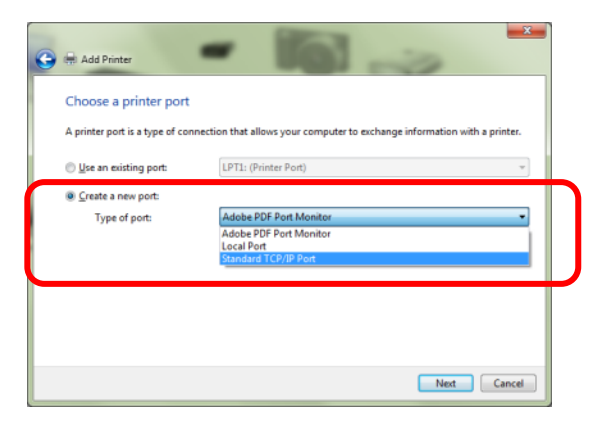

Type in an IP Address. Many users use

192.168.3.4.

This IP Address must match the

IP Address you set in your laser system.

| 🕒 🖶 Add Printer           |                         |              |              | ×        |
|---------------------------|-------------------------|--------------|--------------|----------|
| Type a printer hostnar    | ne or IP address        |              |              |          |
| Device type:              | TCP/IP Device           |              |              | v        |
| Hostname or IP address:   | 192.168.3.4             |              |              |          |
| Port name:                | 192.168.3.4_1           |              |              |          |
| Query the printer and aut | smatically select the d | river to use |              | <b>-</b> |
|                           |                         |              | <u>N</u> ext | Carcel   |

It takes a few moments for your computer to detected your port. Once it does click on Custom and then click on Settings.

| 😋 🖶 Add Printer                                                                                                    |                                                                                                    | The P address in star laws of                                                                   |
|----------------------------------------------------------------------------------------------------|----------------------------------------------------------------------------------------------------|-------------------------------------------------------------------------------------------------|
| Additional por                                                                                                    | t information required                                                                                                    |                                                                                                 |
| The device is no                                                                                                    | t found on the network. Be sure tha                                                                                                    | t:                                                                                              |
| <ol> <li>The device is</li> <li>The network</li> <li>The device is</li> <li>The address</li> <li>If you think the address and per<br/>device type belo</li> </ol> | : turned on.<br>is connected.<br>properly configured.<br>on the previous page is correct.<br>address is not correct, click Back to<br>form another search on the network<br>w. | eturn to the previous page. Then correct the If you are sure the address is correct, select the |
| Device Type                                                                                                    | Generic Network Card                                                                                                    | v                                                                                               |
| <u> <u> </u> <u> </u> <u> </u> <u> </u> <u> </u> <u> </u> <u> </u> <u> </u> <u> </u> </u>                                                                         | Sgttings                                                                                                    |                                                                                                 |
|                                                                                                    |                                                                                                    | Next Cancel                                                                                     |

Click on LPR and type Laser into the Queue Name.

Click on OK and then click on Next in the

following window.

Configure Standard TCP/IP Port Monitor Port Settings 192.168.3.4\_1 Port Name: Printer Name or IP Address: 192.168.3 Protocol © <u>₿</u>aw ● LPR Raw Settings LPR Settings Queue Name: Laser SNMP Status Enabled Community Name: public SNMP Device Index: OK Cancel

Click on Have Disk and then Next.

| Choose your p<br>To install the d                   | rinter from the li<br>river from an ins | st. Click Windows Update to see mor<br>tallation CD, click Have Disk.               | e models.                          |
|-----------------------------------------------------|-----------------------------------------|-------------------------------------------------------------------------------------|------------------------------------|
| Manufacturer<br>Adobe<br>Brother<br>Canon<br>Esiloa |                                         | Printers<br>Adobe PDF Converter Version: 8.5.<br>Adobe PDF Converter Version: 8.6.1 | 0.0 [3/20/2008]<br>0.0 [7/22/2009] |
| This driver is digital                              | +                                       | Windows Update                                                                      | Have Disk                          |

Browse to the folder that contains the

Fusion driver file.

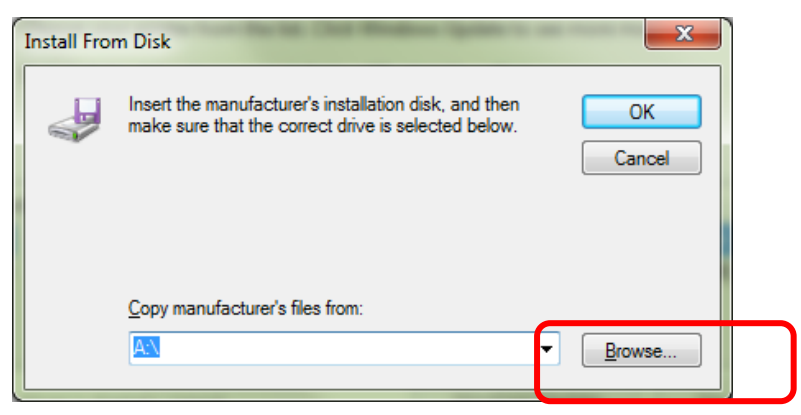

Highlight the EpilogWinAllFusion file

and then click on Open.

![](_page_11_Picture_5.jpeg)

Click OK

![](_page_11_Picture_7.jpeg)

Click on Next

| Instal | the printer driver                                               |                 |                                           |            |      |
|--------|------------------------------------------------------------------|-----------------|-------------------------------------------|------------|------|
| -      | Choose your printer from the<br>To install the driver from an in | list. Click Win | dows Update to see mo<br>click Have Disk. | re models. |      |
|        |                                                                  |                 |                                           |            |      |
| Printe | 15                                                               |                 |                                           |            |      |
| Epi    | log Engraver WinX64 Fusion                                       |                 |                                           |            |      |
|        |                                                                  |                 |                                           |            |      |
| A 11   | his driver is not digitally signed!                              |                 | Windows Update                            | e Have I   | Disk |
| Ŀ      | ell me why driver signing is impo                                | rtant           |                                           |            |      |
|        |                                                                  |                 |                                           |            |      |

Click on replace the current driver if requested and then click on Next.

![](_page_12_Picture_1.jpeg)

Give your driver a name and then

click Next.

| Type a printer       | name                                           |  |
|----------------------|------------------------------------------------|--|
| Printer name:        | Fusion Driver                                  |  |
| This printer will be | installed with the Adobe PDF Converter driver. |  |
|                      |                                                |  |
|                      |                                                |  |
|                      |                                                |  |
|                      |                                                |  |
|                      |                                                |  |
|                      |                                                |  |
|                      |                                                |  |

Click on Install this driver anyway

![](_page_12_Picture_6.jpeg)

Click on Next

| 🕞 🖶 Add Printer                                                                                                    |                                                                                    |
|----------------------------------------------------------------------------------------------------|------------------------------------------------------------------------------------|
| Printer Sharing<br>If you want to share this printer, you must pro<br>type a new one. The share name will be visible | ovide a share name. You can use the suggested name or<br>e to other network users. |
| Do not share this printer     Share this printer so that others on your ne                                           | etwork can find and use it                                                         |
| Share name:                                                                                                    |                                                                                    |
| ⊆omment:                                                                                                    |                                                                                    |
|                                                                                                    | Next Cancel                                                                        |

Click on Finish. That's it!

Your driver is installed.

| Med Add Printer You've successfully added Epilog Engraver WinX64 Fusion If Set as the default printed You can choose a default printer for home, work, and other places you go. <u>Set up multiple</u> default printers To check if your printer is working properly, or to see troubleshooting information for the printer, print a test page. Print a test page                      |                                                                                 | ×                                           |
|----------------------------------------------------------------------------------------------------|---------------------------------------------------------------------------------|---------------------------------------------|
| You've successfully added Epilog Engraver WinX64 Fusion           Image: Set as the default printed           You can choose a default printer for home, work, and other places you go. Set up multiple default printers           To check if your printer is working properly, or to see troubleshooting information for the printer, print a test page.           Print a test page | 🍚 🖶 Add Printer                                                                 |                                             |
| Image: Set as the default printer         You can choose a default printer for home, work, and other places you go. Set up multiple default printers         To check if your printer is working properly, or to see troubleshooting information for the printer, print a test page.         Print a test page                                                                         | You've successfully added Epilog Engraver WinX                                  | 64 Fusion                                   |
| You can choose a default printer for home, work, and other places you go. <u>Set up multiple</u><br>default printers<br>To check if your printer is working properly, or to see troubleshooting information for the printer, print a<br>text page.<br><u>Print a text page</u>                                                                                                    | Set as the default printer                                                      |                                             |
| To check if your printer is working properly, or to see troubleshooting information for the printer, print a test page.                                                                                                    | You can choose a default printer for home, work, and oth<br>default printers    | er places you go. <u>Set up multiple</u>    |
| To check if your printer is working properly, or to see troubleshooting information for the printer, print a test page.                                                                                                    |                                                                                 |                                             |
| To check if your printer is working properly, or to see troubleshooting information for the printer, print a test page.                                                                                                    |                                                                                 |                                             |
| Print a test page                                                                                                    | To check if your printer is working properly, or to see troublesh<br>test page. | ooting information for the printer, print a |
|                                                                                                    | Print a test page                                                               | $\frown$                                    |
| Finish                                                                                                    |                                                                                 | Finish                                      |
|                                                                                                    |                                                                                 |                                             |

# Job Manager Installation

Access the Epilogjobmanagerinstaller.exe. Double click to start.

![](_page_13_Picture_5.jpeg)

In Windows 8 or 8.1 you may see the message

to the right. Click OK to proceed.

![](_page_13_Picture_8.jpeg)

**Click Next** 

|              |              | ? ×                        |
|--------------|--------------|----------------------------|
|              |              |                            |
| er           |              |                            |
| etup Wizard. |              |                            |
|              |              |                            |
|              |              |                            |
|              |              |                            |
|              |              |                            |
|              |              |                            |
|              |              |                            |
|              |              |                            |
| 1            | Next         | Juit                       |
|              |              |                            |
|              | etup Wizard. | 2f<br>etup Witard.<br>Next |

![](_page_14_Figure_0.jpeg)

Accept the license and then click Next

| Installation Folder                                                                                                    |                                                                                                    |                    |
|----------------------------------------------------------------------------------------------------|----------------------------------------------------------------------------------------------------|--------------------|
| Please specify the folder where Epilog Job Manager wil                                                                     | be installed.                                                                                                    |                    |
| C:\Epilog Laser\miked                                                                                                    | Bg                                                                                                    | rowse              |
|                                                                                                    | Next                                                                                                    | Cancel             |
|                                                                                                    |                                                                                                    |                    |
| 🕒 🖪 Epilog Job Manager Setup                                                                                               |                                                                                                    | ? ×                |
| Solart Components                                                                                                    |                                                                                                    | ? ×                |
| Select Components                                                                                                    |                                                                                                    | ? <mark>* X</mark> |
| Select Components<br>Please select the components you want to install.                                                     | A scorram derived by Er                                                                                                    | 2 X                |
| Epilog Job Manager Setup Select Components Please select the components you want to instal.     Epilog Job Manager Install | A program designed by Er<br>to organize and manage pr<br>files, laser systems, and n<br>libraries.<br>This component will occup<br>approximately 15-8.3 Mile | 2 X                |

? ×

<u>N</u>ext Cancel

![](_page_14_Picture_3.jpeg)

E Epilog Job Manager Setup Start Menu shortcuts Select the Start Menu in which you would like to create the program's shortcuts. You can also enter a name to create a new folder. Epilog Laser Accessories Administrative Tools Epilog Maintenance Startup VisiCut Next Cancel

**Click Next** 

![](_page_15_Picture_1.jpeg)

The installation will take a few moments.

You may be asked to install the Microsoft Visual C++ Program. This program is required to operate the Job Manager. Agree to the license and then click Install.

![](_page_15_Picture_5.jpeg)

There is a possibility that this program is already Installed onto your computer. If it is, you will be asked to Repair, Uninstall, or Close. You can choose Repair or Close. Do not choose Uninstall.

![](_page_15_Picture_7.jpeg)

If you choose Close you will see this message.

Click Yes.

You will then see an error message. Click Ignore.

![](_page_16_Picture_3.jpeg)

If you choose Repair, you will see this progresss window.

This part takes a minute or so before the

progress bar appears so it requires a little patience.

![](_page_16_Picture_7.jpeg)

Once the Microsoft program is installed click Close.

![](_page_16_Picture_9.jpeg)

Click on Finish and the Job Manager is installed.

A Job Manager icon will be automatically added to your Desktop. You are now ready to use your Job Manager.

![](_page_17_Picture_1.jpeg)

# Trouble Shooting Job Manager Installation

If you were unable to install the Job Manager possible that your Anti-Virus software is blocking installation.

To disable Symantec Anti-Virus software choose Options.

Other anti-virus packages should have something similar to Symantec.

![](_page_17_Picture_6.jpeg)

Disable all Virus and Spyware Protection Features.

After the Job Manager has been installed go back into your Anti-Virus software and re-enable the setting that was disabled.

| Note of Former Parties<br>Optioned Parties<br>Optioned Cartering Control of Control of Cont | A - E = = = (E- )A-                                         | The Species Heading 1 Heading 2 The                                                                                                    | Subtite Subtracts, England Internet, Storng Quote                                                         | T Sharpe in telect |
|----------------------------------------------------------------------------------------------------|-------------------------------------------------------------|----------------------------------------------------------------------------------------------------|----------------------------------------------------------------------------------------------------|--------------------|
| <b>3</b> 500                                                                                                    | e - Symantec Endpoint Protection<br>Status                  |                                                                                                    | нер                                                                                                    |                    |
| s.<br>a<br>vi                                                                                                    | Status<br>an for Threats<br>uange Settings<br>wy Quarantine | Virus and Spyware Protection definitions<br>Click Fix to update protection definitions for Virus and Sp                                                                           | s are out of date.<br>syware Protection.                                                                  |                    |
|                                                                                                    | View Logs The fok                                           | wing Symantee Society components are initialed on your of<br>Virus and Spyware Protection<br>Protects against visues, makare, and spyware<br>before: Teensing, Sensory 34, 383 of | Ren Active Scien<br>Dange Schings<br>Vere Sing<br>Vere Fils Johan Auf-Print Statistics<br>Vere There at A |                    |
|                                                                                                    |                                                             | C                                                                                                    | Deable at Yora and Spyron Protection Sectors                                                              |                    |
| Ľ                                                                                                    | Symantec.                                                   |                                                                                                    |                                                                                                    |                    |